# Selecting a Ticket Maker: How to & Troubleshooting

| $\sum$                                                                                                    | Kohl's<br>Confirms Offer                                                                                          | PO is Written<br>& EDI'd                                                                       | PO Flo<br>oneP<br>Ticket<br>Sele | ws into<br>LM for<br>Maker<br>ection       | Vendor<br>Selects Ticket<br>Maker in<br>onePLM |  |  |
|----------------------------------------------------------------------------------------------------|----------------------------------------------------------------------------------------------------|------------------------------------------------------------------------------------------------|----------------------------------|--------------------------------------------|------------------------------------------------|--|--|
| How to Select         1. Select the Assign & Appr TM query on your dashboard         Select the Assign & Appr TM query on your dashboard |                                                                                                    |                                                                                                |                                  |                                            |                                                |  |  |
| 2.<br>3.                                                                                                    | Enter in search criteria<br><b>Search</b>                                                                         | Search Edit: Assign & Appr T  Search Fields  Order No Like  Style No Like                      | M(Vendor w/Agt)                  | Status Like<br>Department Like<br>Clear Fi | ▼<br>▼<br>elds Search Show All                 |  |  |
| 4.                                                                                                    | Click on the purchase order                                                                                       | hyperlink Order N<br>100026                                                                    | ۱۰ <b>:</b><br>۲                 |                                            |                                                |  |  |
| 5.<br>6.                                                                                                    | Select the <b>Ticket Maker</b><br>* Use the magnifyin<br>to search and sele<br>Set the <b>Ticket Maker Stat</b> u | Ticket Informati<br>Ticket Maker Reqd. ?<br>Ticket Maker<br>Ticket Maker Status<br>Ticket Type | on<br>110312 Q<br>APPROVED       | ۲                                          |                                                |  |  |

# Troubleshooting

## I: There are no selections to choose from / My desired ticketmaker is not a selection

A: Email KT-PDadmin@kohls.com and include: PO #'s and name of ticketmaker you'd like to select

### I: The ticket type is incorrect

A: Verify with your Kohl's Product team what the correct ticket type is. What is labeled "ticket type" on this screen, corresponds to the "integrated hangtag or joker" on the style's BOM. If the ticket type displayed is truly incorrect, take a screenshot of the below and send to your Kohl's Product team, asking they follow the instructions

### I: I'm unable to find the PO in onePLM

A: Verify that you have received the EDI'd PO. If not, contact your Kohl's Product team to inquire when the PO will be EDI'd. If you have received, take a screenshot of the below and send to your Kohl's Product team, aksing they follow the instructions

| Тο | Kohl | 'ς ΡΓ | ) Team  |
|----|------|-------|---------|
| 10 | NOTI | 21 5  | / icam, |

I am unable to complete my ticket order process, and believe the root cause is a piece of missing or incorrect data on the PO.

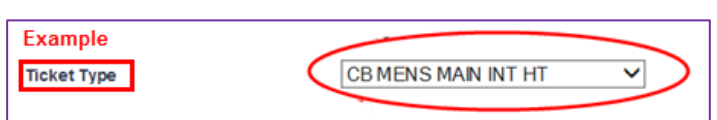

Please ask the merchant specialist to review, and correct (or re-select) the field "Ticket Type" in MDM, then re-EDI the PO(s).

See attached for a list of PO's I am having an issue with.

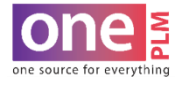

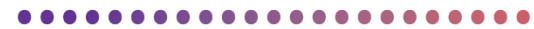

Last Updated: 3/9/18